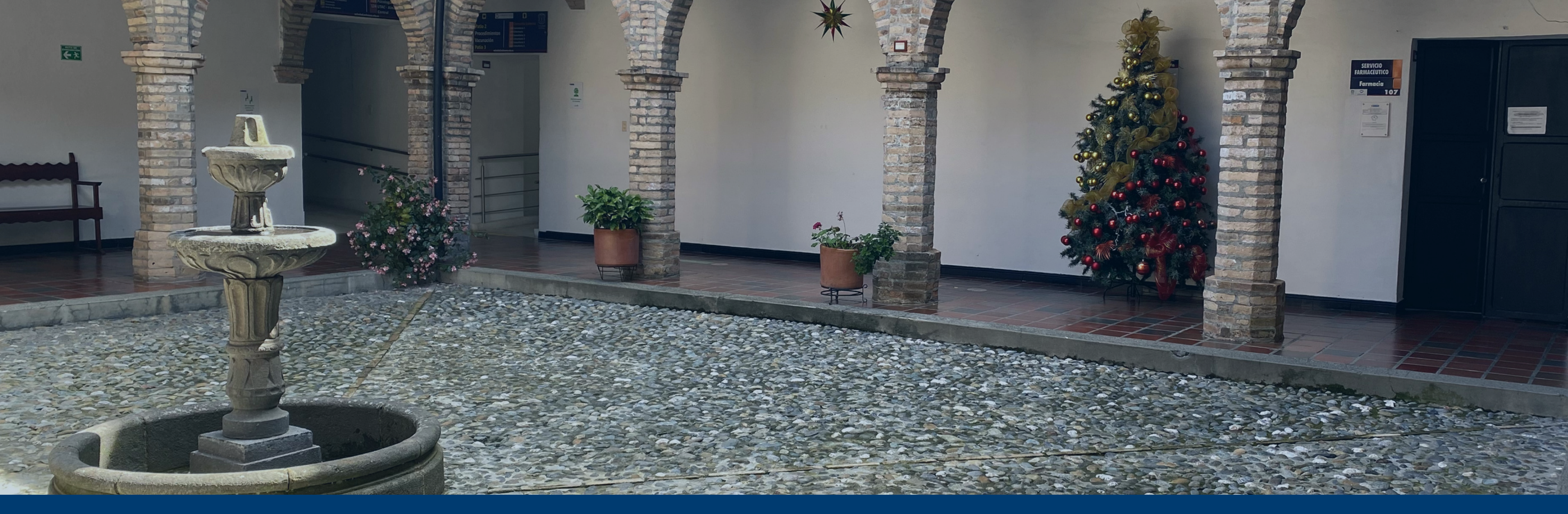

# GUÍA PARA DESCARGAR SU CERTIFICADO DE AFILIACIÓN

# **Unidad de Salud Universidad del Cauca**

Oficina Atención Usuario

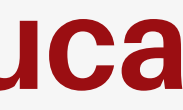

# Paso 1

## Ingresa a la página de la Unidad de Salud de la Universidad del Cauca

https://unisalud.unicauca.edu. co/unisalud/

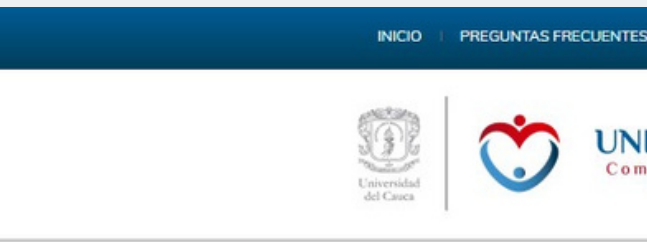

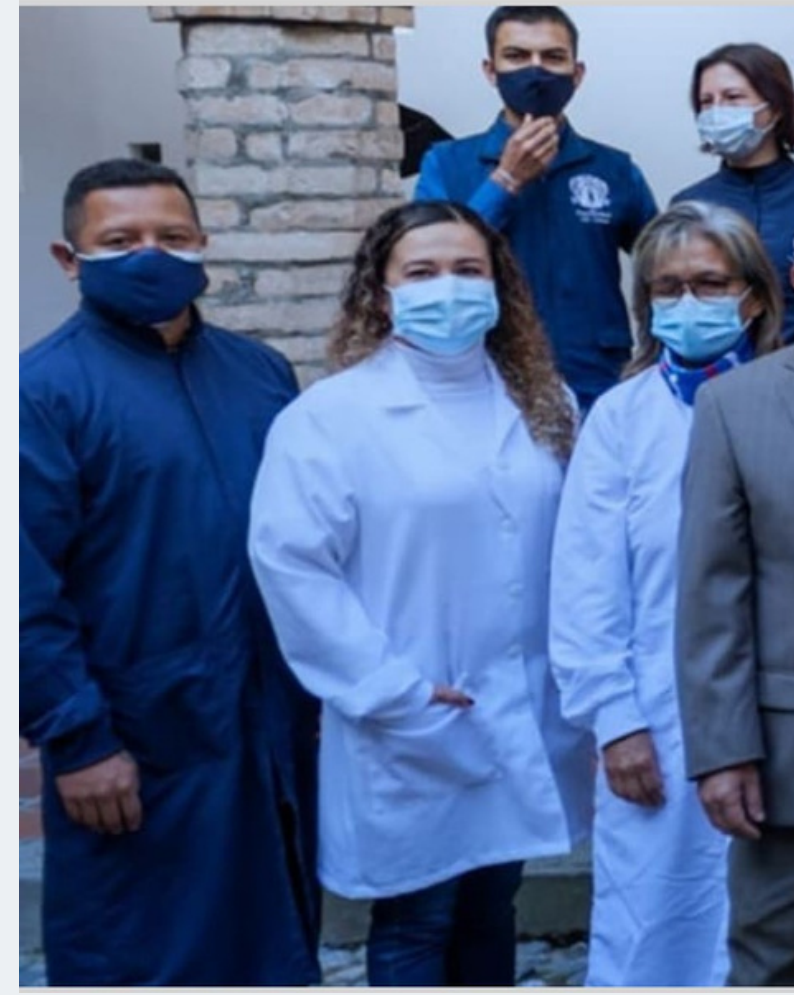

#### UNIDAD DE SALUD omprometidos con la vid

### EN LA UNIDAD DE SALUD Te cuidamos del COVID - 19

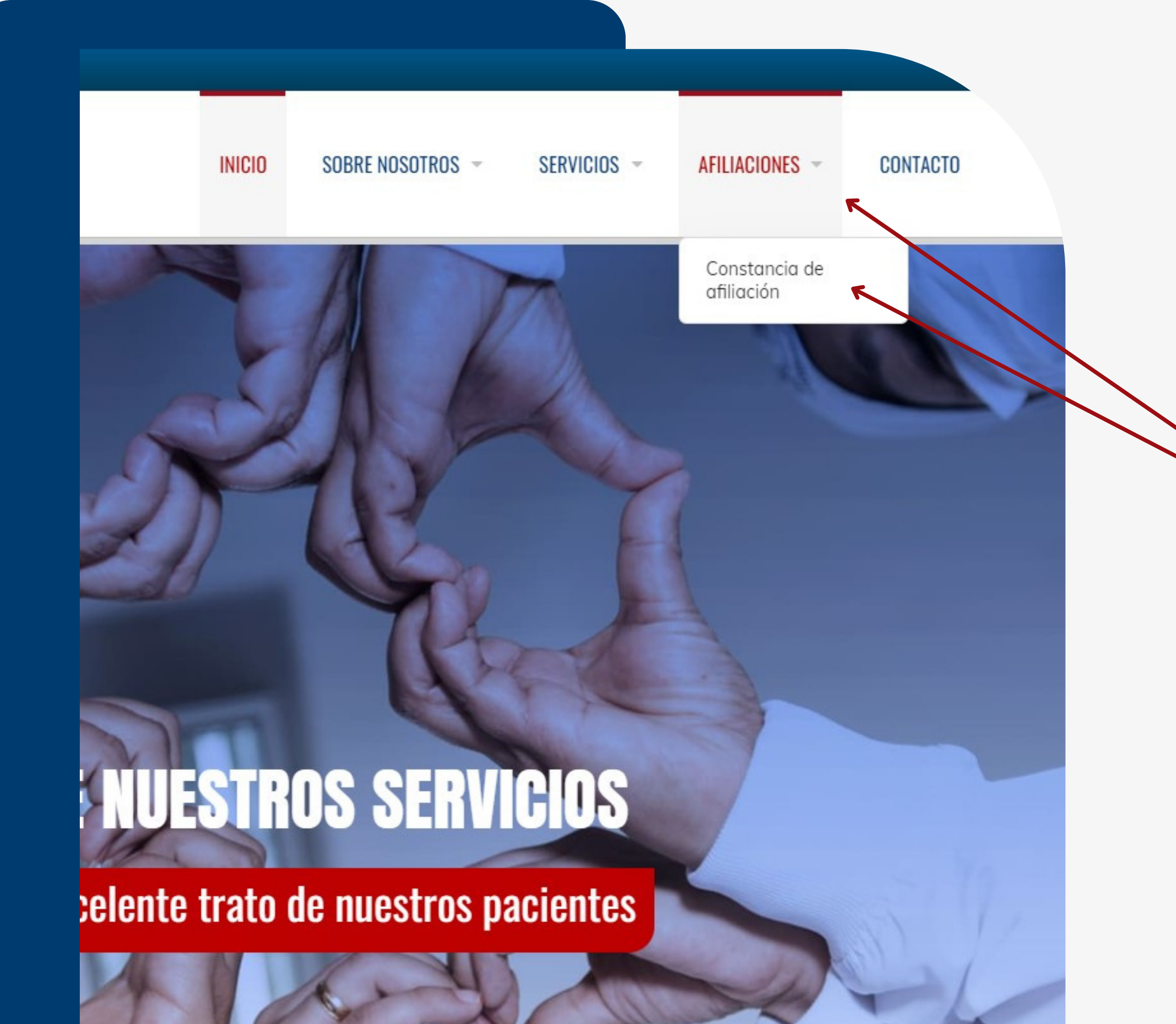

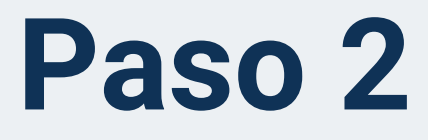

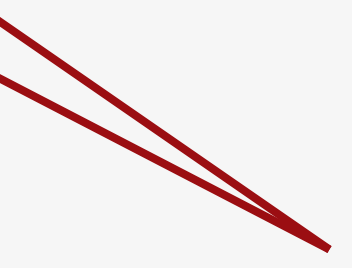

Seleccione "Afiliaciones" / "Constancia de afiliación"

# Paso 3

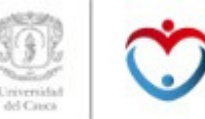

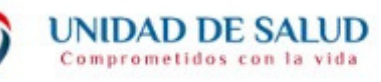

#### CONSULTA DE AFILIADOS A LA UNIDAD DE SALUD

## Ingrese su No. de identificación y seleccione "buscar"

### **CONSULTA DE AFILIADOS**

En este formulario puede consultar el estado de su afiliación y el de su núcleo familiar, para hacerlo escriba su número de identificación y presione el botón "Buscar".

Consulta de afiliados a la Unidad de Salud

Número de identificación \*

Escriba sólo números

BUSCAR

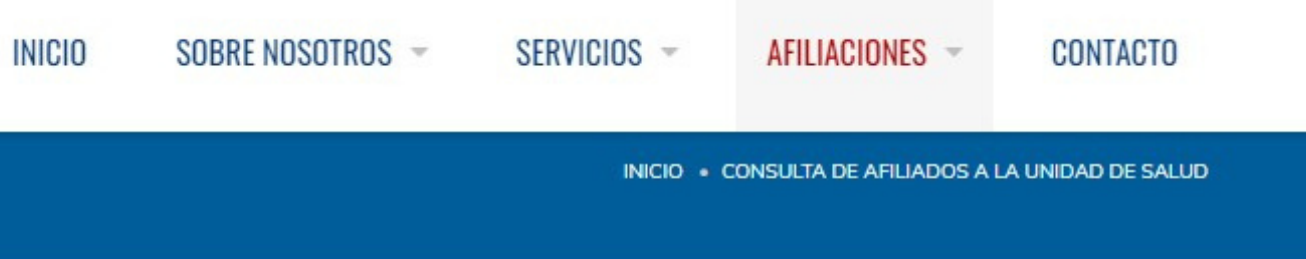

. . .

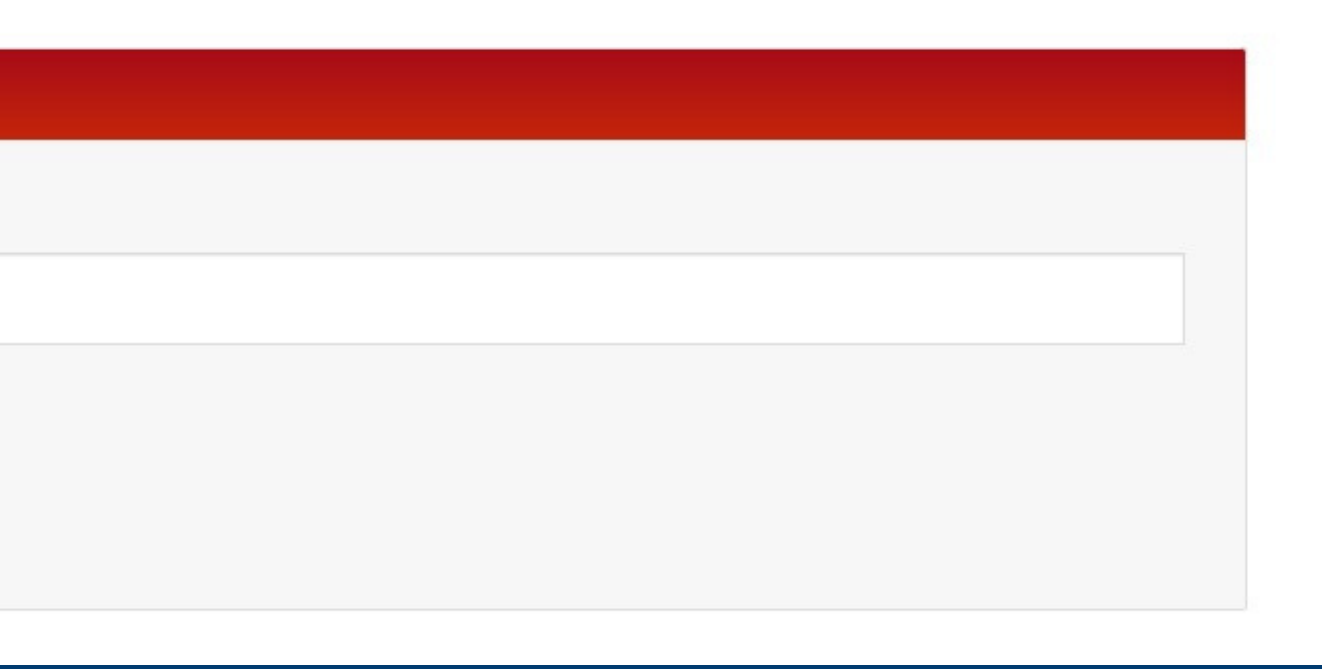

# Paso 4

Selecione el tipo de certificado que desea

Nota: Recuerde que si selecciona tipo "individual" debe indicar el nombre del afiliado que requiere el certificado.

Seleccione "Descargar certificado" y guardeló en sus archivos

#### **RESULTADOS DE SU CONSULTA**

UNIDAD DE SALUD

Resultados de su consulta

BUSCAR

99)

Si desea descargar el certificado de afiliación, seleccione de la siguiente lista el afiliado, luego el tipo de certificado y presione el botón de generar. Ver instrucciones

TIPO DE Afiliación IDENTIFICACIÓN DEL AFILIADO

NOMBRES

Tipo

Individual
Grupo Familiar
Tipo de certificado que desea generar

El certificado se genera para:

Ej: Icetex, Libreta Militar

[Opcional] Indique la razón por la que va a generar el certificado

DESCARGAR CERTIFICADO

INICIO

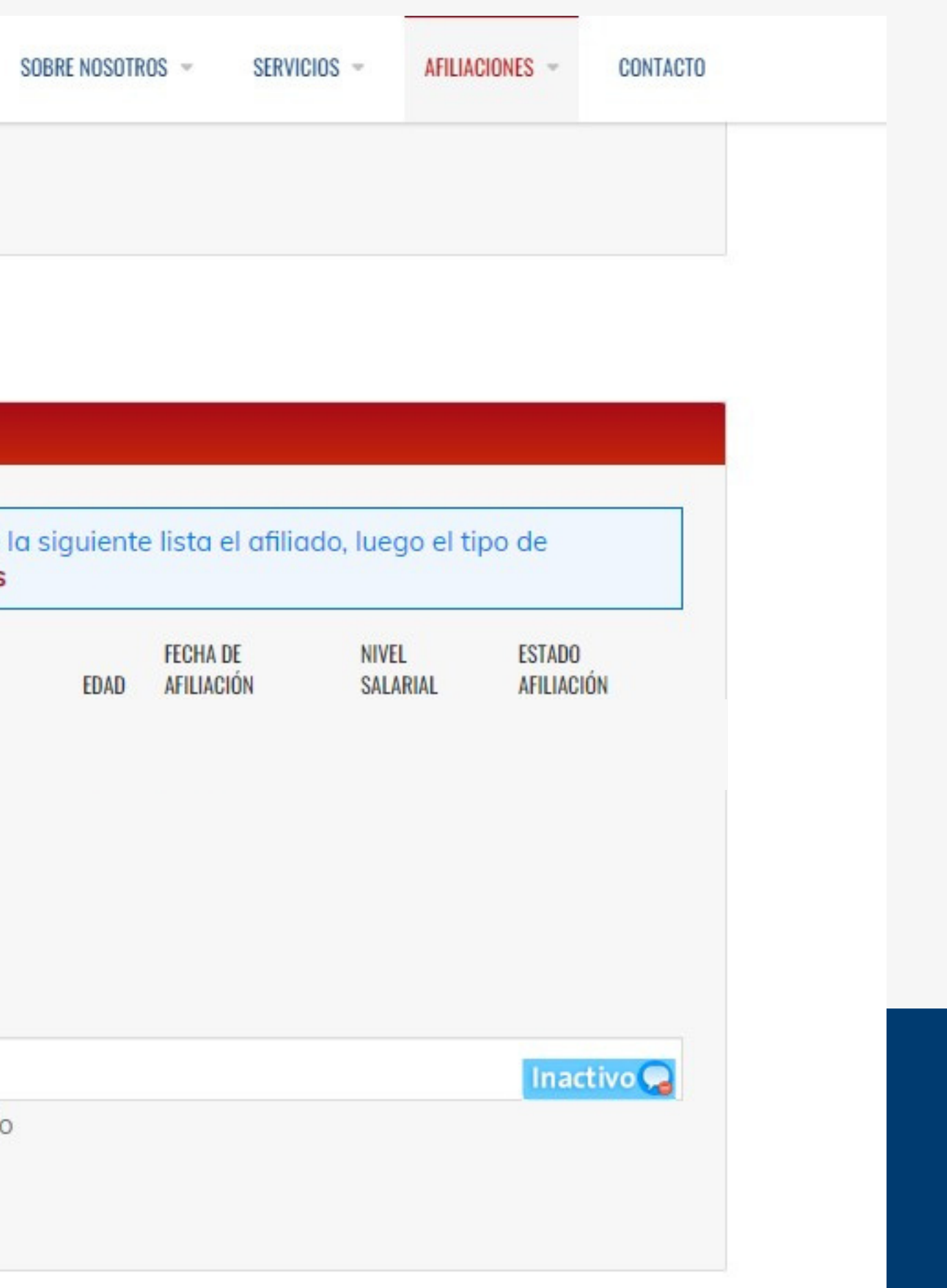

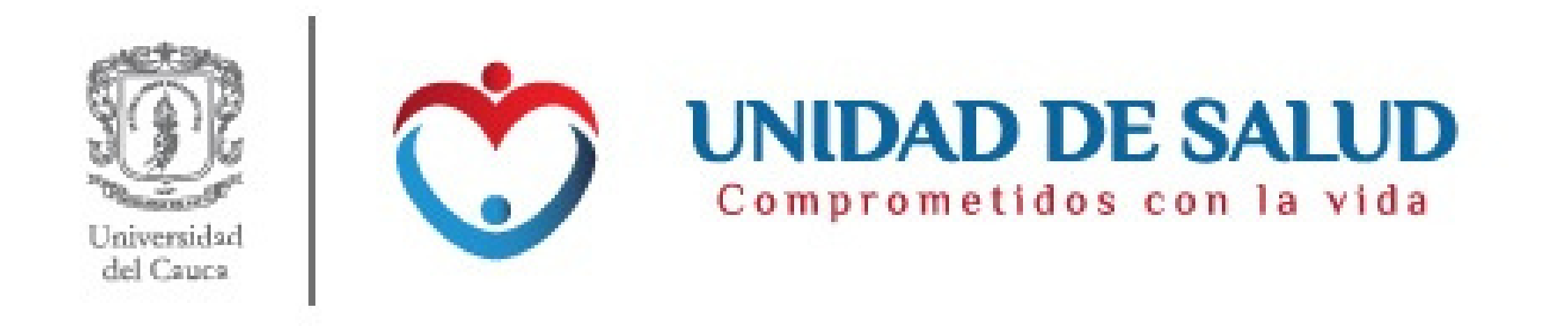